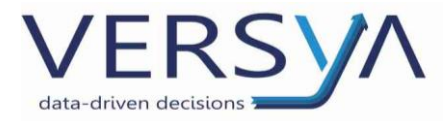

GUIDA OPERATIVA Aprire le chiamate via Web

Versione: 10

Versya S.p.A. Società a socio unico CF e P.IVA: 00933620049 R.E.A. CN - 121307

Capitale Sociale: 150.000 euro i.v.

Sede Legale ed Amministrativa Via della Magnina, 1 12100 - Cuneo CN Tel: 0171-415.111 Sedi Operative: Cuneo (CN) Torino (TO) Savigliano (CN)

Carpi (MO) Verona (VR) Genova (GE) **www.versya.it** PEC: versya@legalmail.it

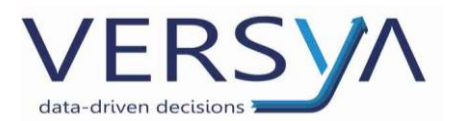

#### **PREREQUISITI:**

Disporre delle credenziali precedentemente inviate via mail. (È possibile richiedere le credenziali inviando una mail all'indirizzo <u>assistenza.OA@versya.it</u> dal vostro indirizzo di posta di riferimento).

#### **ACCEDERE AL PORTALE**

- 1. Accedere al sito <u>https://support.versya.it/Login.jsp</u>
- 2. <u>Inserire</u>:
  - Nome Utente: inviato via mail
  - Password: inviata via mail, si consiglia di variarla al primo accesso

quindi cliccare sul pulsante "**Accesso**". È possibile salvare le credenziali inserendo il flag sulla casella "Ricordami". In caso di smarrimento della password, cliccare su Password dimenticata e procedere come da indicazioni.

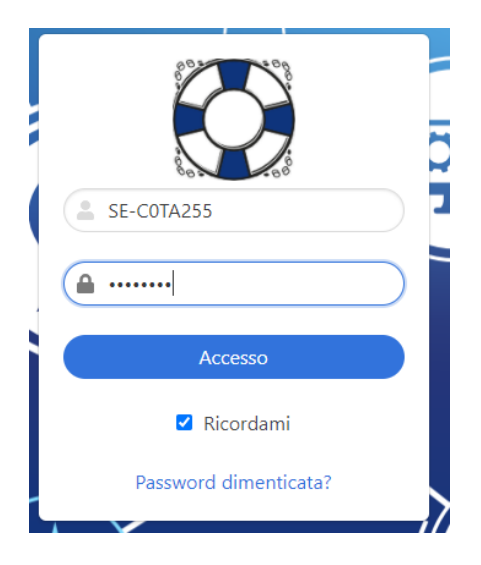

Nella schermata iniziale è presente l'indicazione dello studio, la funzionalità di **ricerca** (che permette una ricerca full text in tutti i ticket) e l'elenco dei ticket suddivisi in **"I miei ticket**" (ticket ancora aperti) e **"Chiusi di recente**" con il rispettivo indicatore numerico.

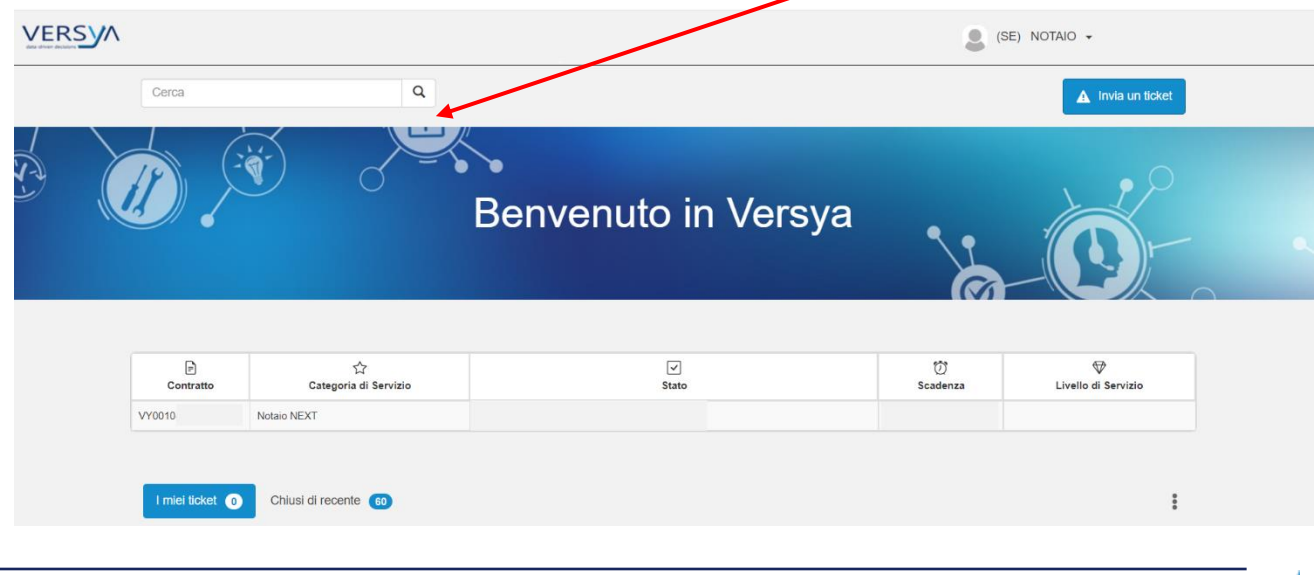

Pagina 2 / 5

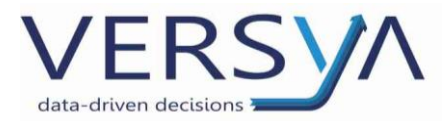

#### **MODIFICARE PASSWORD D'ACCESSO**

## Si consiglia di modificare la password al primo accesso

Dalla schermata iniziale cliccare sull'indicazione dello studio, quindi dal menu a tendina scegliere "le mie impostazioni".

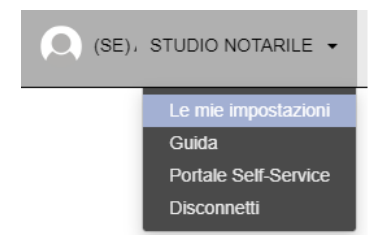

Nel campo Password e Conferma password inserire la nuova password quindi confermare cliccando sul pulsante Invia presente in basso a destra.

| Nome:                        | STUDIO NOTARILE |         |
|------------------------------|-----------------|---------|
| Cognome:                     |                 |         |
| Nome visualizzato:           |                 |         |
| Password                     |                 |         |
|                              |                 |         |
| Conterma password:           |                 |         |
| E-mail:                      |                 |         |
| Indirizzo e-mail secondario: |                 |         |
| Telefono:                    |                 |         |
| SMS:                         |                 |         |
| First Day of Week:           | Lunedi          |         |
|                              |                 | Annulla |

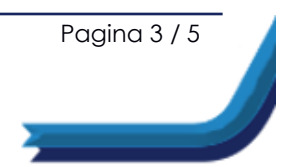

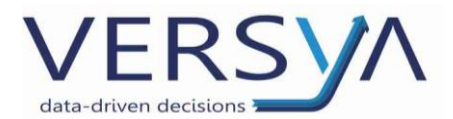

#### **APRIRE UNA CHIAMATA**

Dalla pagina inziale cliccare su Invia un ticket presente nella zona di destra, quindi compilare i campi obbligatori contrassegnati da un asterisco.

| VERSYA |       |   | SE) NOTAIO -    |
|--------|-------|---|-----------------|
|        | Cerca | Q | Invia un ticket |

Di seguito analizziamo alcuni campi da compilare:

# <u>La Tua Email</u>

Inserire il proprio indirizzo Email.

## **Categoria**

La sezione Categoria è composta da due livelli scegliere dal menu a tendina le opzioni più appropriate per la vostra problematica. Nella seguente tabella sono riportate le possibili opzioni, sulla base dei contratti attivi:

| Problematica                              | Categoria               | Categoria di 3° livello      |
|-------------------------------------------|-------------------------|------------------------------|
| Chiamate relative a Suite Notaro e sue    | Notaio NEXT             | Selezionare la categoria più |
| funzionalità                              | Suite Notaro            | adatta                       |
|                                           | Suite Avvocato Elite    |                              |
| Chiamate per problemi relativi al proprio | Notaio My web           | Notaio My web                |
| sito internet                             |                         |                              |
| Chiamate per problemi sistemistici server | Assistenza Sistemistica | Selezionare la categoria più |
|                                           |                         | adatta                       |
| Chiamate per problemi hardware dei pc e   | Assistenza Hardware     | Selezionare la categoria più |
| relative periferiche                      |                         | adatta                       |

## Titolo e Descrizione

Dettagliare il motivo della chiamata e una breve descrizione di quanto riscontrato.

## **Allegato**

In via facoltativa si possono allegare documenti, stampe e/o schermate che agevolano la risoluzione del problema. È anche possibile allegare utilizzando la modalità drag and drop (trascinamento).

## <u>Note</u>

Cliccare sul pulsante "Aggiungi una nota", indicare il nominativo della persona che ha effettuato la chiamata ed eventualmente il numero telefonico sul quale desidera essere richiamata quindi cliccare sul pulsante Aggiungi. ATTENZIONE: non è possibile scrivere direttamente nel campo Note.

Al termine della compilazione cliccare sul pulsante "**Invia**" quindi comparirà il messaggio di ringraziamento e il numero di Ticket creato. Il ticket appena creato è visibile nella schermata inziale nella sezione "I miei ticket".

Pagina 4 / 5

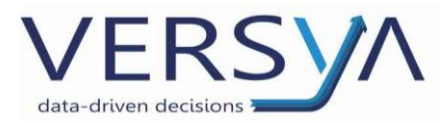

#### VISUALIZZARE LE VECCHIE RICHIESTE DI ASSISTENZA

Dalla pagina inziale è possibile visualizzare i propri Ticket. Facendo doppio clic su un ticket aperto è possibile visualizzare alcune informazioni, aggiungere uno o più allegati, aggiungere una nota o chiudere il ticket cliccando sul pulsante Chiudi Ticket.

| Ticket #440838: <b>test aec</b><br>A&C Servizi > Suite Notaro > Aggiornamenti |                                                                             | Aggiungi nota                                         |
|-------------------------------------------------------------------------------|-----------------------------------------------------------------------------|-------------------------------------------------------|
| E Descrizione                                                                 | <b>()</b> Informazioni ticket                                               |                                                       |
| les                                                                           | Stato<br>Nuovo<br>Priorità<br>Severity Code 4<br>Timer Terze Parti<br>00.00 | Assegnata a<br>Ora richiesta<br>28-12-2020   18-46-21 |
| Allegati 💽<br>Schroona allegati o traschare i Ne qui                          |                                                                             |                                                       |

Per effettuare la disconnessione dal portale cliccare sull'indicazione dello studio quindi dal menu a tendina scegliere "disconnetti". Se si vuole evitare di digitare nuovamente le credenziali si può chiudere la pagina web senza disconnettersi.

## AVVERTENZE su questa documentazione:

Questa guida operativa è stata scaricata via web all'indirizzo:

https://www.versya.it/file upload/legal/Manuale ChiamateWeb.pdf

Si consiglia di ritornare periodicamente al suddetto indirizzo al fine di scaricare le versioni aggiornate di questa documentazione.

Pagina 5 / 5